## BEEDS portal | Bank of England Electronic Data Submission Portal User guide

### Submitting a return

This User guide explains how to submit a return BEEDS

1. Once you are logged in navigate to the Menu and Returns

| B    | ank of England                                                                                                    | BEEDS Portal               |
|------|----------------------------------------------------------------------------------------------------|----------------------------|
| _    | Scott Simmons , BoE Test Reporter (CDOD use only)<br>(Change firm)                                                                                    | <b>&amp;</b> G             |
| Menu | Welcome to the BEEDS portal                                                                                                    |                            |
|      | The BEEDS (Bank of England Electronic Data Submission) portal can be used to create, edit a                                                           | and submit returns online. |
|      | Outstanding returns that are ready for completion can be found under "Upload/Edit Returns" in<br>The submission functionality can be used to:         | the menu.                  |
|      | <ul> <li>Submit finalised returns.</li> <li>View the firm's submission history.</li> <li>Request resubmissions of returns where necessary.</li> </ul> |                            |
|      | The portal can also be used for user account management and viewing the firm profile.                                                                 |                            |
|      | Further guidance on the portal is available in the user guide which can be found under "Help                                                          | and Guidance" in the menu. |
|      |                                                                                                    |                            |

2. The returns available to you will be listed on the page below, click on the Return Name you would like to submit against.

| Bank of England                                                                                                    |                                      |                        |              | BEEDS Por        |            |            | Portal     |          |   |
|----------------------------------------------------------------------------------------------------|--------------------------------------|------------------------|--------------|------------------|------------|------------|------------|----------|---|
|                                                                                                    | Scott Simmons , Bol<br>(Change firm) | E Test Reporte         | r (CDOD      | use only)        |            |            |            | . ۲      | Ģ |
| Menu                                                                                                    | Draft Returns                        | 6                      |              |                  |            |            |            |          |   |
| and the second second s | This page allows you to p            | perform all activities | related to n | nanaging returns |            |            |            |          |   |
|                                                                                                    | Create Return                        | View Submission        | s            |                  |            |            |            |          |   |
|                                                                                                    | Upload/Edit Returns                  | 5                      |              |                  |            |            |            |          |   |
|                                                                                                    | Name                                 | Reference              | Revision     | Categories       | Status     | End date   | Due date   | Actions  |   |
|                                                                                                    |                                      | ۴ ۲                    |              |                  |            |            |            |          |   |
|                                                                                                    |                                      | BTL228320              | <u>0.1</u>   | Quarterly        | Complete O | 31/12/2019 | 30/01/2020 | <b>B</b> |   |
|                                                                                                    |                                      | AGD10000016<br>75      | 1.1          |                  | In Draft   | 28/11/2018 |            | A        |   |
|                                                                                                    |                                      | AGS10000016<br>76      | <u>1.1</u>   |                  | Complete   | 28/11/2018 |            | B        |   |
|                                                                                                    |                                      | BSTU40955              | <u>0.1</u>   | qrg              | No Data    | 18/12/2022 |            | li i     |   |

#### 3. Click on 'Upload Data' as shown on the screen below

| B    | Bank of England                                  |                                  | BEEDS Portal    |
|------|--------------------------------------------------|----------------------------------|-----------------|
|      | Scott Simmons , BoE Test Report<br>(Change firm) | er (CDO <mark>D</mark> use only) | ▲ ↔             |
| Menu | View Return                                      |                                  |                 |
|      | Return name:                                     | Return reference:                |                 |
|      | Return end date:                                 | Return due date:                 |                 |
|      | Return status:                                   | Categories:                      |                 |
|      | Actions                                          |                                  |                 |
|      | Upload Data                                      |                                  |                 |
|      | Select a template to view                        |                                  |                 |
|      | 00 CSDR Nick Overdue                             |                                  | Status: No Data |
|      | CSDR CSDR 🚯                                      |                                  |                 |
|      | Back                                             |                                  |                 |

#### 4. Click 'Choose File' and select the correct file.

| Opioad Data                                                                                                    |                                                                                                    |                                                                                               | ×      |
|----------------------------------------------------------------------------------------------------|----------------------------------------------------------------------------------------------------|-----------------------------------------------------------------------------------------------|--------|
| The FormSet b                                                                                                    | pelow will be populated with data                                                                                                    | by uploading a                                                                                |        |
|                                                                                                    | ~                                                                                                    | Choose File                                                                                   |        |
|                                                                                                    |                                                                                                    |                                                                                               |        |
| The file will be<br>user will receive<br>in the portal.                                                                           | processed. If any validation error<br>e an email and the errors will be                                                                                                    | s are found, th<br>available to vie                                                           | e<br>w |
| The file will be<br>user will receive<br>in the portal.<br>Allowed file typ<br>upload process<br>are compresse<br>formats are cur | processed. If any validation error<br>e an email and the errors will be<br>es are: xml.zip. If .xbri is a valid file type,<br>it is recommended that XBRL/IXBRL file<br>d using the standard .zip format. No othe<br>rently accepted. | s are found, th<br>available to vie<br>to speed up the<br>s greater than 10M<br>r compression | e<br>W |

5. Once the file has been uploaded the below page will display, if the file has no errors you will be able to see your submission by going to Menu > Returns and click on the 'View Submissions' button

# Draft Returns

This page allows you to perform all activities related to managing returns.

| Create Return | View Submissions |
|---------------|------------------|
|---------------|------------------|

If there are any errors you will receive an email notifying you of this.

| The FormSet below wi<br>file.                                                                              | I be populated with data by uploading a                                                                                                    |
|----------------------------------------------------------------------------------------------------|----------------------------------------------------------------------------------------------------|
|                                                                                                    | ✓ Choose File                                                                                                    |
| The file will be processe<br>user will receive an emain<br>n the portal.                                   | ed. If any validation errors are found, the<br>ail and the errors will be available to view                                                                                                    |
| Ø                                                                                                    |                                                                                                    |
| The file has been<br>validation errors a<br>email and the error<br>portal. These error<br>Warnings' in the | accepted for processing. If any<br>ire found, the user will receive an<br>ors will be available to view in the<br>irs are placed within <b>'Errors &amp;</b><br>Actions in the View Return page. |
| Allowed file types are: xm<br>upload process it is recon                                                   | I,zip. If .xbrl is a valid file type, to speed up the<br>nmended that XBRL/IXBRL files greater than 10Mb<br>a standard .zip format. No other compression                                         |